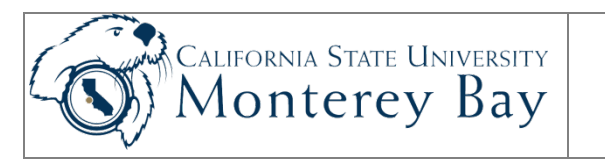

## Student Time Adjustment Report

# Student Assistants and Department Timekeepers may run the Student Time Adjustment Report to adjust a student's time after payroll has already been processed.

The steps to run the Student Time Adjustment Report are:

- 1. Navigate to the report launch page.
- 2. Run the report.
- 3. Print the report.
- 4. Student fills in the report with the corrections to time reported on the form.
- 5. Student signs the report and obtains signature from supervisor.
- 6. Student submits report to Department Timekeeper.
- 7. Timekeeper obtains signature from the department signature authority.
- 8. Timekeeper sends report to Payroll.
- **NOTE:** You must click the **Sign Out** link at the top right of the page to exit CMS when you are done. If you fail to do so, others can access your records from the same computer.

#### **Review/Approval History**

| Date            | Ву         | Action                                                    | Pages |
|-----------------|------------|-----------------------------------------------------------|-------|
| 5 July 2005     | D Rodgers  | Original                                                  | 4     |
| 5 July 2005     | M Galligan | Modifications for training                                | 3     |
| 16 January 2007 | M Galligan | Update for release 8.9                                    | 4     |
| 4 June 2007     | J Stone    | Updated with navigation, print screens and copy of report | 5     |
| 01 March 2012   | A Marbach  | Convert to new template and rebrand for v 9.0             | 4     |
|                 |            |                                                           |       |

#### **Contents**

| Navigation   | 2   |
|--------------|-----|
| Run Report   | . 3 |
| Print Poport | 2   |
|              | . 3 |

# Navigation

#### MB Employee Self Service > Time Management > Employee Time Adjustments

**NOTE:** This report can be run for a single Student Assistant. The report can be printed by either the Student Assistant or the Timekeeper.

| EE Hours Adjustments Report                                                                                                    |                                                                                                    |
|----------------------------------------------------------------------------------------------------|----------------------------------------------------------------------------------------------------|
| EmplID: 000047852 Crab,Chris                                                                                                    |                                                                                                    |
| Empl Rcd Nbr: 0                                                                                                    | Report Manager                                                                                                    |
| 'Month of Adjustment Voucher to Print:                                                                                                    |                                                                                                    |
| <ol> <li>Select the Employee Record Number (Empl Rcd Nbr) of</li> <li>Select the month and the year of the pay period for the ad</li> <li>Click the printer icon and then Report Manager to print the</li> <li>Obtain approval signatures on the adjustment voucher at</li> </ol> | the job for which you wish to print the adjustment voucher.<br>justment voucher.<br>e adjustment voucher.<br>nd submit to your Timekeeper. |
|                                                                                                    |                                                                                                    |
| Save                                                                                                    |                                                                                                    |

Figure 1: Select MB (Monterey Bay) EE (employee) Time Adjustments.

- 1. Use the magnifying glass to find the Employee Record Number (Empl Rcd Nbr) associated with the job for which you're adjusting hours (this is usually 0).
- 2. Select the month for which you wish to adjust time.
- 3. Select the year.
- 4. Click **Save** at the bottom left of the screen.
- 5. Click the **printer icon** to print the adjustment report.
- 6. Click **<u>Report Manager</u>** to go to the report manager screen.

## Run Report

| Status:           |              |                       |                           |                   |                                        |                   |                    |                            |                                 |
|-------------------|--------------|-----------------------|---------------------------|-------------------|----------------------------------------|-------------------|--------------------|----------------------------|---------------------------------|
| lonort Lie        | •            |                       | Folder:                   |                   | ► Instanc                              | e:                |                    | to:                        |                                 |
| ielect            | Report<br>ID | Prcs<br>Instance      | Description               | <u> </u>          | stomize   Find   \ <u>Request Date</u> | /iew All<br>/Time | Format             | first 🗅 1.<br><u>Statu</u> | 2 of 2 Las<br><u>IS</u> Details |
|                   | 1083         | 2355                  | Student Run               | Time Adjst Rpt    | 01/16/2007<br>11:00:02AM               |                   | Acrobat<br>(*.pdf) | Post                       | ec <u>Details</u>               |
|                   | 1082         | 2354                  | MBTL016                   |                   | 01/16/2007<br>10:31:26AM               |                   | Acrobat<br>(*.pdf) | Post                       | ed <u>Details</u>               |
| Select/<br>Delete | All Click th | Deseler<br>e delete b | ct All<br>utton to delete | the selected repo | ort(s)                                 |                   |                    |                            |                                 |

Figure 2: Click Refresh to update Status.

- 7. If the Status of the Student Time Adjustment Report (shown as the top report in Figure 3) is not **Posted**, click on Refresh until the Status becomes Posted.
- 8. Once the Status is Posted, click Details. This will open the Report Detail page.
- 9. Click on the PDF (Adobe Acrobat) file name to open the PDF file.

### **Print Report**

- 10. Click on the Printer icon/button on the Acrobat toolbar to print the report.
- 11. Close the Adobe Acrobat window.
- 12. Enter the adjusted time (in ink).
- 13. Sign the report and get your supervisor's signature on it.
- 14. Turn the report in to your Department Timekeeper.

| Hours<br>0.00<br>0.00 | New Total                                                                                                    | Reason |      |      |
|-----------------------|----------------------------------------------------------------------------------------------------|--------|------|------|
| 0.00                  |                                                                                                    |        |      |      |
| 0.00                  |                                                                                                    |        |      |      |
| 0 00                  |                                                                                                    |        |      |      |
| 0.00                  |                                                                                                    |        |      |      |
| 0.00                  |                                                                                                    |        |      |      |
| 0.00                  |                                                                                                    |        |      |      |
| 0.00                  |                                                                                                    |        |      |      |
| 0.00                  |                                                                                                    |        |      |      |
| 0.00                  |                                                                                                    |        |      |      |
| 0.00                  |                                                                                                    |        |      |      |
| 0.00                  |                                                                                                    |        |      |      |
| 0.00                  |                                                                                                    |        |      |      |
| 0.00                  |                                                                                                    |        |      |      |
| 0.00                  |                                                                                                    |        |      |      |
| 0.00                  |                                                                                                    |        |      |      |
| 0.00                  |                                                                                                    |        |      |      |
| 0.00                  |                                                                                                    |        |      |      |
| 0.00                  |                                                                                                    |        |      |      |
| 0.00                  |                                                                                                    |        |      |      |
| 0.00                  |                                                                                                    |        |      |      |
| 0.00                  |                                                                                                    |        |      |      |
| 0.00                  |                                                                                                    |        |      |      |
| 0.00                  |                                                                                                    |        |      |      |
| 0.00                  |                                                                                                    |        |      |      |
| 0.00                  |                                                                                                    |        |      |      |
| 0.00                  |                                                                                                    |        |      |      |
| 0.00                  |                                                                                                    |        |      |      |
| 0.00                  |                                                                                                    |        |      |      |
| 0.00                  |                                                                                                    |        |      |      |
| 0.00                  |                                                                                                    |        |      |      |
|                       |                                                                                                    |        |      |      |
|                       | 0.00<br>0.00<br>0.00 | 0.000  | 0.00 | 0.00 |

Figure 3: Student Time Adjustment Report Template to Complete by Student.